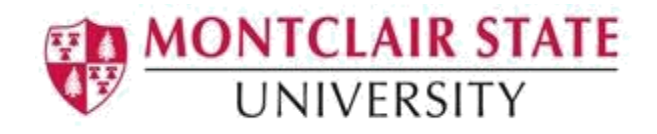

## **Banner 9: Assigning an Advisor**

## Accessing the Multiple Advisor (SGAADVR) Form

1. Navigate to the SGAADVR form from the landing page

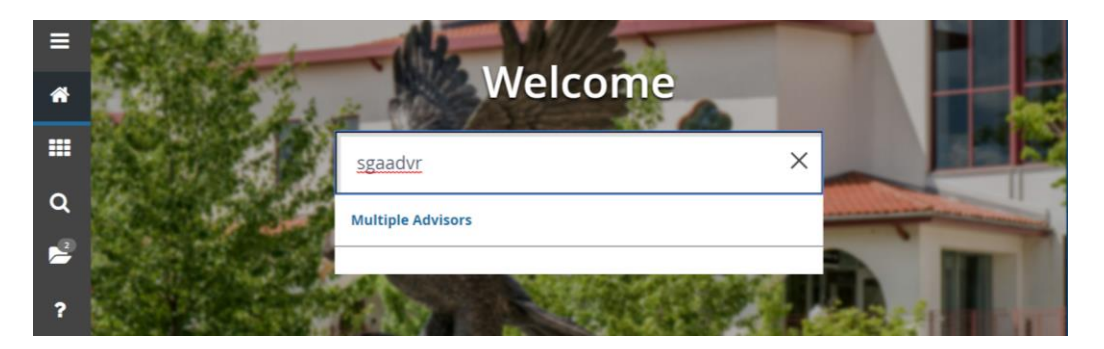

2. Click search for the ID field

| Multiple Advisors SGAADVR 9.3.5 (TEST)               | ADD   | E 🛃 RELATED | 🌞 TOOLS |
|------------------------------------------------------|-------|-------------|---------|
| ID:                                                  | Term: |             | Go      |
| Get Started: Fill out the fields above and press Go. |       |             |         |

This will open the **SOAIDEN** Person Search form.

- 3. Enter the search criteria in the appropriate field(s)
- 4. Click **Go** to execute the query

|   | ×      | Person Sea      | rch SO  | AIDEN 9.3.5 (PROD)     |            |            |          |                |          | 🔒 ADD          | 🖹 RETRIEVE | 📥 RELATED    | TOOLS      | 1        |
|---|--------|-----------------|---------|------------------------|------------|------------|----------|----------------|----------|----------------|------------|--------------|------------|----------|
|   | ▼ PER  | ON SEARCH       |         |                        |            |            |          |                |          |                | C          | Insert 🗖 Del | ete 📲 Copy | 🗣 Filter |
| ñ | Basic  | FilterAdvand    | ed Filt | ter                    |            |            |          |                |          |                |            |              |            | 0        |
|   | Active | ilters: ID      |         | • Contains             | •          | •          | Last Nam | ie v           | Contains | s v            |            |              | •          |          |
|   | Firs   | Name            | •       | Contains 🔻             | •          | Middle Nan | ne       | Contains       | •        |                |            | •            |            |          |
| ۹ | Cha    | nge Indicator   | •       | Equals •               |            | *          | • Ad     | d Another Fiel | d 🔻      |                |            |              |            |          |
| 2 | Clear  | JI              |         |                        |            |            |          |                |          |                |            |              |            |          |
|   |        |                 |         |                        |            |            |          |                |          |                |            |              | Clear All  | Go       |
| ? | ID     |                 | Last N  | lame                   | First Name | Middle Nam | e        | Birth Date     | Cha      | ange Indicator | Prefix     | Su           | rffix      | Narr     |
|   | 00     | ise Insensitive | Query   | O Case Sensitive Query |            |            |          |                |          |                |            |              |            |          |

5. In the Person Search results, double-click on the ID field of the person you are searching for or click on the ID field and click **SELECT** 

- 6. Click search for the Term field
- 7. Click List of Terms

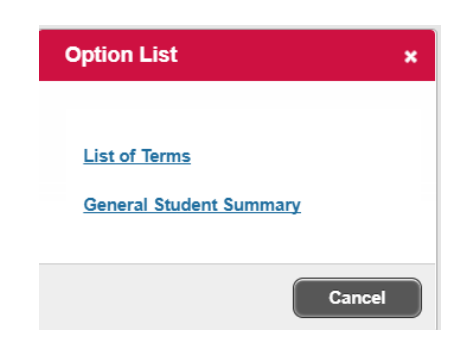

- 8. Select a Term and click OK
- 9. Click GO to execute the query
- 10. Enter the advisor's Banner ID or click the **search** in the **ID** field

| ×      | Multiple Advisors SGAADVR 9.3.5 (TEST)                    |              |                          |  |  |  |  |  |  |  |
|--------|-----------------------------------------------------------|--------------|--------------------------|--|--|--|--|--|--|--|
| ID     | Term: 201740                                              |              |                          |  |  |  |  |  |  |  |
| ▼ ADVI | ADVISOR INFORMATION                                       |              |                          |  |  |  |  |  |  |  |
|        | From Term 201740                                          |              |                          |  |  |  |  |  |  |  |
| ID     | N; me                                                     | Advisor Type | Advisor Type Description |  |  |  |  |  |  |  |
|        |                                                           |              |                          |  |  |  |  |  |  |  |
|        | <ul> <li>▲ 1 of 1 ▶ ▶</li> <li>▲ 10 ▼ Per Page</li> </ul> |              |                          |  |  |  |  |  |  |  |

## 11. Fill out the necessary fields and click GO

| ×     | Faculty/Advisor Query SIAIQRY 9.3 (TEST)       |                | ÷ | RETRIEVE | A RELATED | TOOLS |
|-------|------------------------------------------------|----------------|---|----------|-----------|-------|
|       | Term: 201740                                   | Faculty:       |   |          |           | Go    |
|       | Advisor: 🔽                                     | Category:      |   |          |           |       |
|       | Staff Type:                                    | Contract Type: |   |          |           |       |
| 2     | enure Status:                                  | Status:        |   |          |           |       |
| _     |                                                |                |   |          |           |       |
| Get S | arted: Fill out the fields above and press Go. |                |   |          |           |       |

- 12. In the **Faculty/Advisor Query** results, click on the Advisor's ID and click **Select**
- 13. Enter the correct Advisor Type or click the search for the Advisor Type field

| ID:      |                  | Term: 999999  |              |                           |
|----------|------------------|---------------|--------------|---------------------------|
| ▼ ADVISO | R INFORMATION    |               |              |                           |
|          | From Term 999999 |               |              | <u>a</u> Maintenance      |
| ID       | Name             |               | Advisor Type | Ad risor Type Description |
|          |                  |               |              | •••                       |
| К ┥      | 1 of 1 🕨 🕅 🔤     | 10 V Per Page |              |                           |

14. Select an Advisor Type Validation code and click OK

| Criteria | Q,                       |             |             |
|----------|--------------------------|-------------|-------------|
| Code     | Description              | ACTIVITY DA | TE          |
| ADV      | Academic Advisor         | 01          |             |
| ATC      | Athletic Advisor         | 02          |             |
| CAL      | Adult Learning Advisor   | 01          |             |
| DEP      | Department Advisor       | 01          |             |
| EOF      | EOF Advisor              | 01          | =           |
| FAC      | Faculty Advisor          | 01          |             |
| HON      | Honors Advisor           | 01          |             |
| MIN      | Minor Advisor            | 10          |             |
| SND      | Second Major Advisor     | 10          |             |
| 4        | Votoron/Militanz Advicar | 04          |             |
| M at 1   | 1 of t N II Rer Page     | Por         | ord 1 of 10 |

15. If this is the student's primary advisor, select the **Primary Indicator** field

| * ADVIS              | SOR INFORMATION                              |              |                          |         | 🖶 Insert            | Delete   | Га Сору | 🕄 Filter |  |  |  |
|----------------------|----------------------------------------------|--------------|--------------------------|---------|---------------------|----------|---------|----------|--|--|--|
|                      | From Term 201740                             | ( <u>2</u> M | aintenance               | To Term | 999999              |          |         |          |  |  |  |
| ID Name Advisor Type |                                              |              | Advisor Type Description |         | Primary Indicator * |          |         |          |  |  |  |
|                      |                                              | ADV          | Academic Advisor         |         |                     | <b>V</b> |         |          |  |  |  |
| N 4                  | 【 ≪ ① of 1 ▶ ▶ 】 10 ▼ Per Page Record 1 of 1 |              |                          |         |                     |          |         |          |  |  |  |

**Note**: A student can have only one advisor flagged as primary or you will generate an error message.

16. Click the Save button to update the record